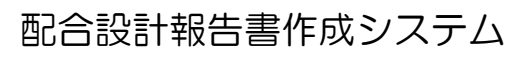

- MixDesigner -

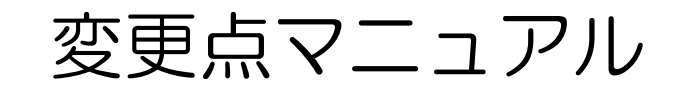

目 次

| §1. | 最新       | Ver.変更点                                   |
|-----|----------|-------------------------------------------|
|     | $\P{1}.$ | Ver.4.4                                   |
|     |          | ■ Excel 印刷の変更点                            |
|     |          | ■ 現場配合粒度の直接入力 ······2-                    |
|     | $\P{2}.$ | Ver.4.5 ······ 3 ·                        |
|     |          | ■ マーシャル試験の温度の範囲表示に対応                      |
|     |          | ■ マーシャル試験の最適アスファルト量用の備考欄を追加               |
|     |          | ■ 混合物の粒度範囲および空隙率基準値のNEXCO対応               |
|     | ¶3.      | Ver.4.6                                   |
|     |          | ■ ハイブリット方式(高機能Ⅱ型)に対応                      |
|     |          | <ul> <li>プラント配合表の計量値単位に「t/h」を追加</li></ul> |
|     |          | <ul> <li>印刷設定パターンの切り替え機能を追加</li></ul>     |
|     | ¶4.      | Ver.4.7                                   |
|     |          | ■ 北海道 F 付き合材に対応 ······ 7 - 7 -            |
|     | ¶5.      | Ver.4.8                                   |
|     |          | ■ 再生用添加剤+新アスファルトによる設計針入度への調整に対応           |

# §1. 最新Ver.変更点

# **1. Ver.4.4**

### ■ Excel 印刷の変更点

Excelの出力先は、これまでは環境設定で設定したExcelの出力先フォルダが使用されていました。 今後は、このフォルダ内に「データフォルダ」の名称のフォルダが作られます。このフォルダの中にExcelファイ ルが出力されます。

| 配合設計データ編集                                                                                             |                |                                |                                     |                                      |         | 5 1903      |
|----------------------------------------------------------------------------------------------------|----------------|--------------------------------|-------------------------------------|--------------------------------------|---------|-------------|
| データフォルダ 管理フォルダ1                                                                                       |                | データファイル <mark>開粒度</mark>       | アスファルト(13)                          |                                      |         |             |
| 🚰 基本設定 🛛 🔒 保存 🖉 🔒 E                                                                                   | ixcel 印刷       |                                |                                     |                                      |         |             |
| 室内配合<br>(添加剤) 設計針入<br>(新アス) 記                                                                         | けた裂 設計圧裂 (新アス) | 合成粒度 理論密度                      | <b>マーシャル</b> 現場配合                   | 合成粒度(マー                              | シャル 結果表 | プラント<br>配合表 |
| S# EMX<br>3<br>3<br>3<br>3<br>3<br>3<br>3<br>3<br>3<br>3<br>3<br>3<br>3<br>3<br>3<br>3<br>3<br>3<br>3 | ## 4 OS (      | Au - Mubesgner - OutputBacel - | 国地フォルタ1<br>東米日時<br>株本条件に一致する満回はかりませ | ★ 世はフォルダ10後着<br>日 ・<br>現刻 サイズ<br>おん。 |         |             |

### ■ 現場配合粒度の直接入力

これまでは、基本設定画面でのみ現場配合粒度の設定が出来るようになっていましたが、合成粒度の画面でも設定出来るようになりましたのでグラフの変化を確認しながら修正する事が出来ます。

| ページ選択 | 建工会                                     |          |        |            |       |                  |             |           |          |      |      |        |              |              |       |      |                          |                                |      |                                                                                                    |                             |                                   |                                            |                                 |
|-------|-----------------------------------------|----------|--------|------------|-------|------------------|-------------|-----------|----------|------|------|--------|--------------|--------------|-------|------|--------------------------|--------------------------------|------|----------------------------------------------------------------------------------------------------|-----------------------------|-----------------------------------|--------------------------------------------|---------------------------------|
| 建正前   | 相正則                                     | 1        | 2      | 3          | 4     | 5                | 6           | 7         | 8        | 9    | 10   |        |              |              | ふるい   | 旧の大  | きさ別面                     | 合率                             |      |                                                                                                    |                             | 合成                                | 予定                                         |                                 |
|       | 材料名                                     | 5号<br>动士 | 6号     | <u>7</u> 号 | 粗砂    | 細砂               | 石粉          | 再生        | 再生       |      |      |        |              |              |       |      | 6                        | 7                              |      |                                                                                                    |                             | 粒度                                | 粒度                                         | 粒度範囲                            |
| 補止後   | 配合率                                     | 11.1     | 16.2   | 9.6        | 13.3  | 11.9             | 7.9         | 20.0      | 10.0     |      |      |        |              |              |       |      |                          |                                |      |                                                                                                    |                             | 100.0                             |                                            |                                 |
|       | 補正配合率                                   |          |        |            |       |                  | 1.14        |           |          |      |      |        |              |              |       |      |                          |                                |      |                                                                                                    |                             |                                   |                                            |                                 |
|       | 53 (mm)                                 |          |        |            |       |                  |             |           |          |      |      |        |              |              |       |      |                          |                                | _    |                                                                                                    |                             |                                   | _                                          | ~                               |
|       | 37.5                                    |          |        |            |       |                  |             |           |          |      |      |        |              |              |       |      |                          |                                |      |                                                                                                    |                             |                                   |                                            | ~                               |
|       | 31.5                                    | 100.0    |        |            |       |                  |             |           |          |      |      |        |              |              |       |      |                          |                                |      |                                                                                                    |                             | 100.0                             | 100.0                                      | ~ 100                           |
|       | 20.5                                    | 96.2     | 100.0  |            |       |                  |             | 100.0     |          |      |      | 10.7   | 16.2         |              |       |      |                          | 20.0                           |      |                                                                                                    |                             | 0.001                             | 97.5                                       | $100 \sim 100$<br>$95 \sim 100$ |
|       | 13.2                                    | 10.0     | 93.2   | 100.0      | 100.0 |                  |             | 97.8      | 100.0    |      |      | 1.1    | 15.1         | 9.6          | 13.3  |      |                          | 19.6                           | 10.0 |                                                                                                    |                             | 88.5                              | 85.0                                       | 75~ 95                          |
|       | 9.5                                     |          |        |            |       |                  |             |           |          |      |      |        |              |              |       |      |                          |                                |      |                                                                                                    |                             |                                   |                                            | ~                               |
|       | 4.75                                    | 1.7      | 12.0   | 94.0       | 99.6  | 100.0            |             | 80.9      | 95.9     |      |      | 0.2    | 1.9          | 9.0          | 13.2  | 11.9 |                          | 16.2                           | 9.6  |                                                                                                    |                             | 69.9                              | 62.0                                       | $52 \sim 72$                    |
|       | 2.36                                    |          | 2.5    | 16.9       | 93.4  | 99.4             |             | 64.1      | 74.0     |      |      |        | 0.4          | 1.6          | 12.4  | 11.8 |                          | 12.8                           | 7.4  |                                                                                                    |                             | 54.3                              | 50.0                                       | 40 ~ 60                         |
|       | 800 (um)                                |          |        | 1.6        | 40.1  | 05.2             |             | 26.0      | 40 O     |      |      |        |              | 0.2          | 6.4   | 11.2 |                          | 7.2                            | A A  |                                                                                                    |                             | 27 /                              | 25.0                                       | 25~ 45                          |
|       | 300                                     |          |        | 1.0        | 19.6  | 54.0             | 100.0       | 26.3      | 24.6     |      |      |        |              | 0.2          | 2.6   | 6.4  | 7.9                      | 5.3                            | 2.5  |                                                                                                    |                             | 24.7                              | 24.5                                       | $16 \sim 33$                    |
|       | 150                                     |          |        |            | 3.8   | 2.3              | 98.0        | 13.0      | 13.6     |      |      |        |              |              | 0.5   | 0.3  | 7.7                      | 2.6                            | 1.4  |                                                                                                    |                             | 12.5                              | 14.5                                       | 8~ 21                           |
|       | 75                                      |          |        |            | 1.2   | 0.6              | 90.9        | 10.4      | 8.8      |      |      |        |              |              | 0.2   | 0.1  | 7.2                      | 2.1                            | 0.9  |                                                                                                    |                             | 10.5                              | 8.5                                        | 6~ 11                           |
|       | 90 - 90 - 90 - 90 - 90 - 90 - 90 - 90 - |          | 合成粒予定粒 | 度度         |       |                  |             |           |          |      |      |        |              |              |       |      | 図表<br>合率決<br>成粒度<br>配合率( | 加替<br>定図<br>曲線図<br>の計算<br>面の表: |      | <ul> <li>話</li> <li>ご</li> <li>ご</li></ul> | 試験者<br>記合率の<br>材密度の<br>がほす。 | 1<br>創風ス<br>の密度補<br>の差が02<br>配合率。 | ∓ 月<br>太郎<br>正を行う<br>い<br>い<br>たちが<br>の 密度 | 日 •<br>う<br>が送のが2つ<br>転正を行ってく   |
|       |                                         | 75       | 150    | 30         | 0     | 600 ( <i>µ</i> m | 1.18 (<br>ت | 2.3<br>るい | 6 4<br>日 | 1.75 | 9.51 | 3.2 19 | 26.53<br>31. | 37.5 53<br>5 | }(mm) |      |                          |                                |      |                                                                                                    |                             |                                   |                                            |                                 |

# **§2. Ver.4.5**

### ■ マーシャル試験の温度の範囲表示に対応

マーシャル試験画面に各種温度の範囲表示が出来るように なりました。

これにより、出力される帳票も範囲表示の設定がしてある場合は、範囲表示になります。(例:150~155℃)

範囲表示を使用しない場合は左側のみ入力をします。その 場合「~」は帳票出力されません。(例:150℃)

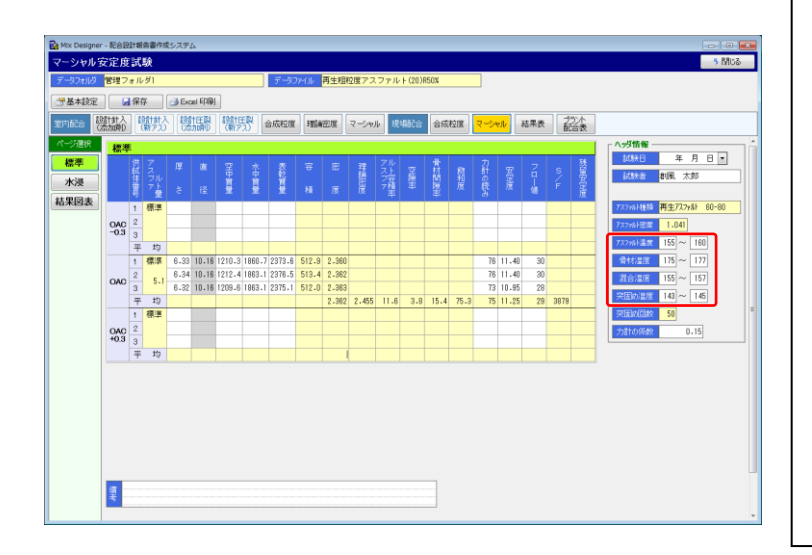

|        | . 10a :     | 5 .0.%<br>名 五年 | 調動度     | 727      | マルト運        | 合物(2           | 0)             |              | e      |       |         | क्षा ह | し大自             | в     |        |      |
|--------|-------------|----------------|---------|----------|-------------|----------------|----------------|--------------|--------|-------|---------|--------|-----------------|-------|--------|------|
| 725    | 7 7 JI (1 7 | ā 355          | 再生??    |          | 0-80        |                | -,             |              |        | -     | 7 7 7 7 | ill-s  | 7.040<br>(7.040 | 1.0   |        |      |
| 7 J.J. | アルトミ        | 昆度             | 155~    | 160 °C   | <b>†</b> (  | オの湯            | 唐              | 175 ~        | 177 10 | 2 1   | 1 合     | 温度     | ŧ               | 155   | ~15    | ' °C |
| 突围     | 幼時の         | 昰庋             | 143 ~   | 145 °C   | 突困          | ]め回数           | 両面谷            | . 5          | 0 🖸    | 1 -   | ່⊐≣† ຫ  | 係数     | Ð               | 0.15  | 5      |      |
| ¢      | ٢           | ٩              | ۲       | ٩        | ٩           | Ð              | ۵              | ٢            | 0      | 0     | ø       | 0      | 9               | ø     | 6      | ø    |
| アル     | 燀           | 窒              | ж       | ž        | 8           | 85             | 11             | アル           | Ŷ      | 骨間    | 跎       | 力<br># | 安               | 7     | s      | 残安   |
| Z +    |             | ф<br>          | ф<br>   | 能        |             |                | 16             | 21           | 陳      | 陳     | 和       | σ      | 定               | •     | 1      | 定    |
| アモ     | +           | н.<br>ө        | ж<br>ө  | д<br>- Ф | 12          |                | 95<br>#        | 7 42<br>7 42 | ste    | #**   | œ.      | 読み     |                 | 44    | -      | 0 #  |
| (%)    | ູ<br>(an)   | (g)            | <br>(g) | (g)      | 104.<br>(m) | /as<br>(s:/ui) | /≫⊂<br>(s:/ui) | (16)         | (%)    | (%)   | (%)     |        | 640             | (14#) | (km/n) | (%)  |
|        |             |                |         |          | ∞–⊛         | 90             |                | ©×©<br>©     | (1- 🛞  | @+@   | 99      |        | ©×©             | _     | 0<br>0 |      |
| 標準     | 6, 33       | 1210.3         | 1960, 7 | 2373.6   | 512.9       | 2,360          |                |              | ~100   |       | ~ 100   | 76     | 11.40           | 30    | -10.00 |      |
|        | 6.34        | 1212.4         | 1863, 1 | 2376.5   | 513.4       | 2.362          |                |              |        |       |         | 76     | 11.40           | 30    |        |      |
| 5.1    | 6.32        | 1209.6         | 1863.1  | 2375.1   | 512.0       | 2.363          |                |              |        |       |         | 73     | 10. 95          | 28    |        |      |
| 平均     |             |                |         |          |             | 2.362          | 2.455          | 11.6         | 3.8    | 15, 4 | 75.3    | 75     | 11.25           | 29    | 3879   |      |
|        |             |                |         |          |             |                |                |              |        |       |         |        |                 |       |        |      |
|        |             |                |         |          |             |                |                |              |        |       |         |        |                 |       |        |      |
|        |             |                |         |          |             |                |                |              |        |       |         |        |                 |       |        |      |
| 平均     |             |                |         |          |             |                |                |              |        |       |         |        |                 |       |        |      |
|        |             |                |         |          |             |                |                |              |        | ļ     |         |        |                 |       |        |      |
|        |             |                |         |          |             |                |                |              |        |       |         |        |                 |       |        |      |
|        |             |                |         |          |             |                |                |              |        |       |         |        |                 |       |        |      |
| 平均     |             |                |         |          |             |                |                |              |        |       |         | _      |                 | _     |        |      |
|        |             |                |         |          |             |                |                |              |        |       |         |        |                 |       |        |      |
|        |             |                |         |          |             |                |                |              |        |       |         |        |                 |       |        |      |
| 平均     |             |                |         |          |             |                |                |              |        |       |         |        |                 |       |        |      |
|        |             |                |         |          |             |                |                |              |        |       |         |        |                 |       |        |      |
|        |             |                |         |          |             |                |                |              |        |       |         |        |                 |       |        |      |
|        |             |                |         |          |             |                |                |              |        |       |         |        |                 |       |        |      |
| 平均     |             |                |         |          |             |                |                |              |        |       |         |        |                 |       |        |      |
| 備:     | ŧ,          |                |         |          |             |                |                |              |        |       |         |        |                 |       |        |      |
|        |             |                |         |          |             |                |                |              |        |       |         |        |                 |       |        |      |

#### ■ マーシャル試験の最適アスファルト量用の備考欄を追加

マーシャル試験の最適アスファルト量用の備考欄を追加しました。

これにより、マーシャル安定度試験(その2)のExcel帳票 にも画面で入力したコメントが表示されます。

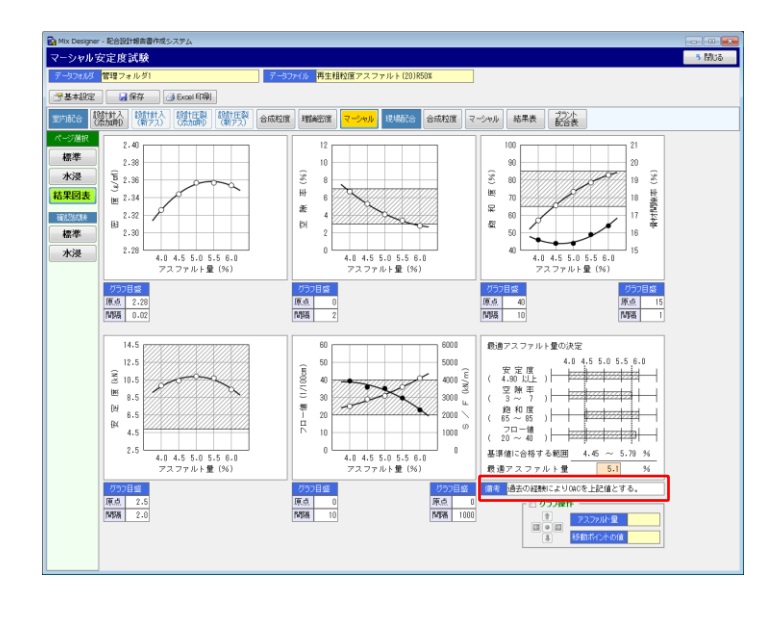

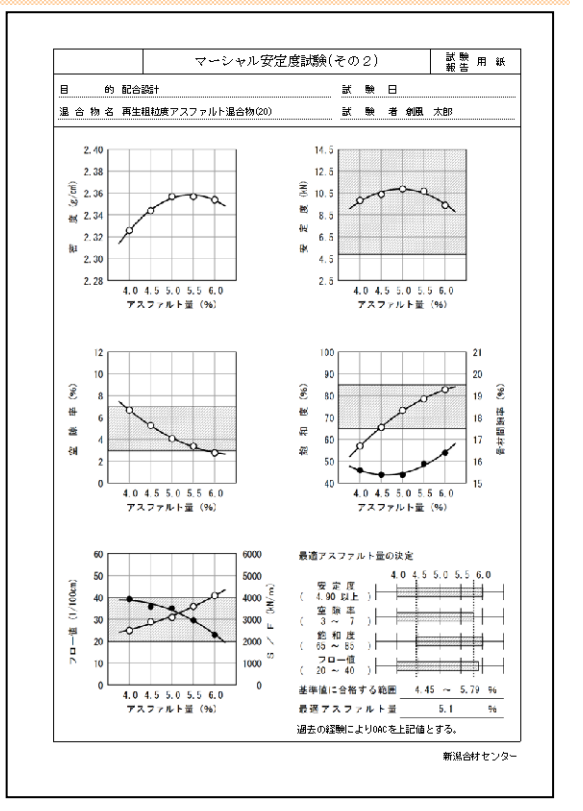

#### ■ 混合物の粒度範囲および空隙率基準値のNEXCO対応

粒度範囲および空隙率基準値に、それぞれ小数桁数の設定が出来るようになりました。 小数桁数 なし または 1桁 を選択します。

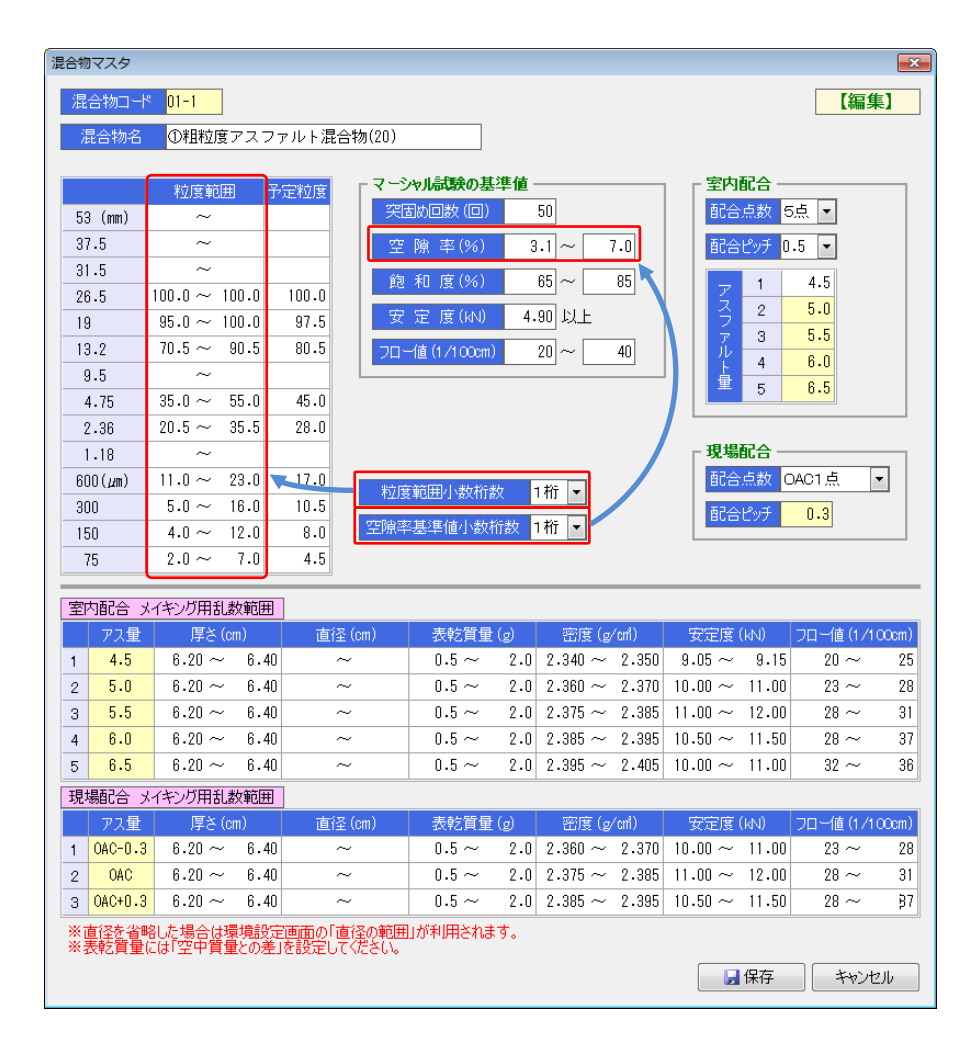

# **¶3. Ver.4.6**

### ■ ハイブリット方式(高機能||型)に対応

ハイブリット方式(高機能Ⅱ型)に対応する各種試験、報告書の処理が出来るようになりました。 基本設定で密度計算方法を「高機能Ⅱ型」に設定すると、ハイブリット方式(高機能Ⅱ型)の処理が可能になりま

す。

なお、ハイブリット方式(高機能Ⅱ型)を利用するには、ライセンスが必要です。

| 基本設定                |                  |             |        |                   |              |     |    |
|---------------------|------------------|-------------|--------|-------------------|--------------|-----|----|
| データファイル 高           | 機能舗装Ⅱ型用混合物       | 匆(ラペリング15)  |        | 室内配合の材            | 料現場配合        | の材  | 라  |
| XE                  |                  |             |        |                   | 1            |     |    |
| A31.0               | ANAURI 1400      |             |        |                   | 粒度範囲         | 8   | 予這 |
| 2511-0              | 6961月11日16       |             |        | 53 (mm)           | ~            |     |    |
| ブラント名               | 田中合材工場           |             |        | 37.5              | ~            |     |    |
|                     | 表紙               | 年月日         | •      | 31.5              | ~            |     |    |
|                     | 使用材料一覧表          | 年月日         | •      | 26.5              | ~            |     |    |
| 報告日                 | 材料試験結果表          | 年月日         | •      | 19                | 100 ~        | 100 | 1  |
|                     | 配合設計結果表          | 年月日         | •      | 13.2              | 95~          | 100 |    |
|                     | プラント配合表          | 年月日         | •      | 9.5               | ~            |     |    |
| 工本之                 |                  |             |        | 4.75              | $_{30} \sim$ | 38  |    |
|                     |                  |             |        | 2.36              | $_{22} \sim$ | 27  |    |
| 施工場所                |                  |             |        | 1.18              | ~            |     |    |
| *******             |                  |             |        | 600 ( <i>µ</i> m) | 17~          | 21  |    |
| 胞上来者                |                  |             |        | 300               | 15 ~         | 18  |    |
| 目的 室内               | 配合設計             |             |        | 150               | 10 ~         | 13  |    |
| 目的 現場               | 現場配合             |             |        | 75                | 9~           | 11  |    |
|                     |                  |             |        |                   |              |     |    |
| 配合種別                | バージン             | •           |        |                   |              |     |    |
| ゴム計算種別              | 計算なし             | •           |        |                   |              |     | _  |
| 空隙率計算方法             | 平均のみ 💌 🤋         | .5mmふるい 使用  | 目する 💌  | 粒度範囲              | 小数桁数         | なし  | •  |
| 密度計算方法              | 高機能Ⅱ型 ▼ 1.       | .18mmふるい 使用 | 1しない ▼ | 空隙率基準             | 値小数桁数        | 1桁  | •  |
| 密度係数 1.02           | 表乾 🌾 / 🕯         | ギス法の場合のみ    | 有効です。  |                   |              |     | _  |
| 结果表室内OAC            | かさ               |             |        |                   |              |     |    |
| A abita and present | 見掛               |             |        |                   |              |     |    |
| 古版和道計算種別            | ノギス広 町昇<br>宮藤能工型 | •           |        |                   |              |     |    |
| 混合物コード              | TESTO2 -         |             |        |                   |              |     |    |
| 混合物名                | 高機能舗装Ⅱ型用混        | 合物          |        |                   |              |     |    |
|                     |                  |             |        |                   |              |     |    |
|                     |                  |             |        |                   |              |     |    |
|                     |                  |             |        |                   |              |     |    |

## ■ プラント配合表の計量値単位に「t/h」を追加

これまでは計量値の単位は「kg」で固定でしたが「t/h」でも処理できるようになりました。 環境設定画面で設定します。

| 🔯 Mix Designer | - Rei | Q計報告書作成システム       |                      |                              |                          |                  |                 |          |        |     |    |    |     | -0- |       |
|----------------|-------|-------------------|----------------------|------------------------------|--------------------------|------------------|-----------------|----------|--------|-----|----|----|-----|-----|-------|
| プラント配合         | 表     |                   |                      |                              |                          |                  |                 |          |        |     |    |    |     | - 5 | 閉じる   |
| データフォルダ        | 管理:   | 7ォルダ1             |                      | データファイ                       | ル 再生信                    | 树                |                 |          |        |     |    |    |     |     |       |
| 学基本設定          |       | 🚽 保存 🛛 🛃 Excel 印稿 | ÞJ                   |                              |                          |                  |                 |          |        |     |    |    |     |     |       |
| 室内 針入          | - 8   | †人- 〕 圧裂- 〕 圧裂-   |                      | は前「マーシ                       | -<br>                    | t ch the last    | き水 九            | 内 水浸     | 1 静的   | 5/3 | 現場 | 合成 | マーシ | 結果  | 222/1 |
| 配合添加           |       | 「アス」「添加」「新アス      | 短度                   | 渡 ヤル                         | 深さ                       | 1411.2           | 战争」( プ          | □#/h     | 5 9 90 | 20  | 配合 | 粒度 | ャル  | 表   | 能合    |
| べ-ジ達択<br>配合表   | 8     | 導計量値(t/h) 1500。   | この単位<br>最新の)<br>「最新し | 10内容は自動<br>試験結果を取<br>更新1ボタンで | 鳩十算されは<br>得する場合<br>行します。 | tthe<br>a. a     | し新に更新           |          |        |     |    |    |     |     |       |
|                |       | 材料名               | 配合率(<br>骨なのみ         | (%) 滞<br>日本S全な               | 合物配合<br>半(%)             | 混合物配合<br>質量(t/h) | 加精配合<br>質量(t/h) | 累積       |        |     |    |    |     |     |       |
|                | 1     | 4ビン               | 22.0                 | 22.00                        | 20.4                     | 306.60           | 306.60          | 12       |        |     |    |    |     |     |       |
|                | 2     | 3ビン               | 12.0                 | 12.00                        | 11.1                     | 167.25           | 473.85          | V        |        |     |    |    |     |     |       |
|                | 3     | 2ピン               | 11.0                 | 11.00                        | 10.2                     | 153.30           | 627.15          | <b>V</b> |        |     |    |    |     |     |       |
|                | 4     | ピン                | 18.0                 | 18.00                        | 16.7                     | 250.80           | 877.95          | V        |        |     |    |    |     |     |       |
|                | 5     | 石粉                | 7.0                  | 7.00                         | 6.5                      | 97.50            | 97.50           | 10       |        |     |    |    |     |     |       |
|                | 6     | 再生骨材              | 30.0                 | 31.79                        | 29.5                     | 442.95           | 442.95          |          |        |     |    |    |     |     |       |
|                | 7     |                   |                      |                              |                          |                  |                 | 10       |        |     |    |    |     |     |       |
|                | 8     |                   |                      |                              |                          |                  |                 |          |        |     |    |    |     |     |       |
|                | 9     |                   |                      |                              |                          |                  |                 |          |        |     |    |    |     |     |       |
|                | 10    |                   |                      |                              |                          |                  |                 | -        |        |     |    |    |     |     |       |
|                | 11    |                   |                      |                              |                          |                  |                 | -        |        |     |    |    |     |     |       |
|                | 12    | おおナフフファルト母        |                      | (7.64)                       | (7.10                    |                  |                 |          |        |     |    |    |     |     |       |
|                | 14    | 旧アスファルト量          |                      | (1.79)                       | (1.66                    |                  |                 |          |        |     |    |    |     |     |       |
|                | 15    |                   |                      | 0.16                         | 0.1                      | 2.25             | 2.25            |          |        |     |    |    |     |     |       |
|                | 16    | 新アスファルト量          |                      | 5.69                         | 5.2                      | 79.35            | 79.35           |          |        |     |    |    |     |     |       |
|                | 17    |                   |                      |                              |                          |                  |                 |          |        |     |    |    |     |     |       |
|                |       | 승 밝               | 100.0                | 107.64                       | 100.0                    | 1500.00          | 1500.00         |          |        |     |    |    |     |     |       |
|                |       |                   |                      |                              | - (                      |                  |                 |          |        |     |    |    |     |     |       |
|                |       |                   |                      |                              |                          |                  |                 |          |        |     |    |    |     |     |       |
|                |       |                   |                      |                              |                          |                  |                 |          |        |     |    |    |     |     |       |
|                |       |                   |                      |                              |                          |                  |                 |          |        |     |    |    |     |     |       |
|                |       |                   |                      |                              |                          |                  |                 |          |        |     |    |    |     |     |       |

# ■ 印刷設定パターンの切り替え機能を追加

環境設定の「印刷」タブの情報を印刷設定パターンファイルとして登録しておくことが出来るようになりました。

| 環境設定                                        |                                               |                    | ×                              |
|---------------------------------------------|-----------------------------------------------|--------------------|--------------------------------|
| クライアント設定                                    | 既定值 既定值2 計算 印刷 画面 逆算                          |                    |                                |
| 印刷用会社名<br>※ <mark>帳票のフッ</mark> ク<br>印刷用フォント | 新潟合材センター<br>3に印刷片れる会社名を指定します<br>ゴシック体 -       |                    | 設定パターン登録ファイル ——<br>〜 開く 🛛 🔒 保存 |
| ※帳票印刷                                       | ■■ ==>>>>++ ■■<br>時の出力データのフォントタイプを指定します。ただし、羽 | 長紙は、常に「明朝体」で出力されます |                                |
|                                             |                                               |                    |                                |
| 「「「「「」」」」「「」」」」                             | ○□□□□□□ ●□□□□□ ●の日付(試験日など)の表示書式を指定します         |                    |                                |
|                                             |                                               |                    |                                |
| 1 2日                                        | 長紙用 社名、住所等のフリー人力欄 株式会社創図シュフェーク                |                    |                                |
| 2行日                                         | 「休式会社君別凱ンステム<br>新潟会材センター                      |                    |                                |
| 3行日                                         |                                               |                    |                                |
| 4 行目                                        |                                               |                    |                                |
| 5 行目                                        |                                               |                    |                                |
| 6 行目                                        |                                               |                    |                                |
| 7 行目                                        |                                               |                    |                                |
| 8 行目                                        |                                               |                    |                                |
| ※表紙の下音                                      | Bに印刷されます                                      |                    |                                |
|                                             |                                               |                    |                                |
|                                             |                                               |                    |                                |
|                                             |                                               |                    |                                |
|                                             |                                               |                    | ОК <b>*</b> +>>セル              |
|                                             |                                               |                    |                                |

# ¶4. Ver.4.7

### ■ 北海道 F 付き合材に対応

北海道F付き合材に対応しました。

基本設定の配合種別で「バージン 北海道F付き」を選択し、F/Aの値を設定すると、対応した計算様式で理論 密度を計算します。

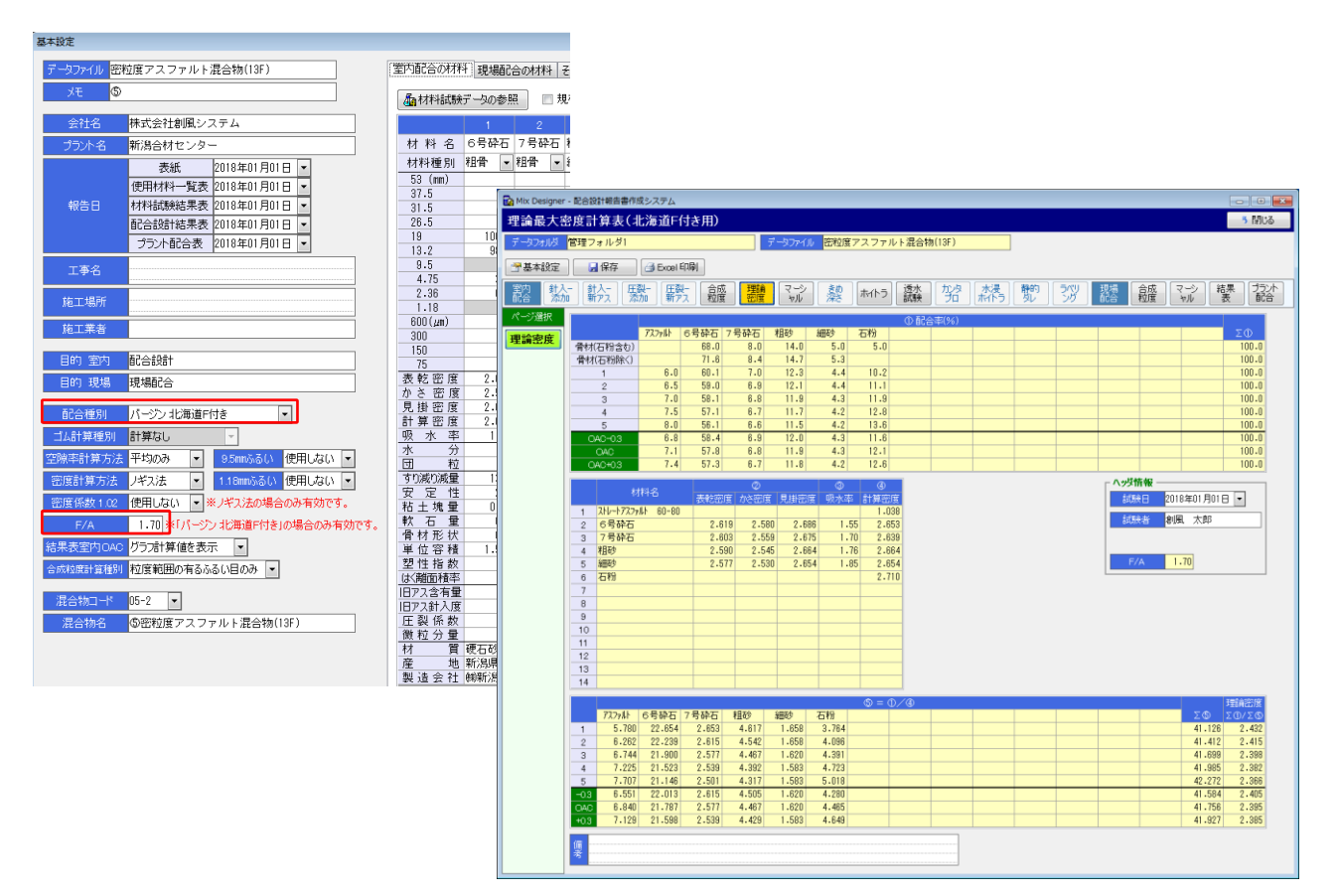

# ¶5. Ver.4.8

### ■ 再生用添加剤+新アスファルトによる設計針入度への調整に対応

再生用添加剤+新アスファルトによる設計針入度への調整に対応しました。 基本設定の配合種別で「再生 針入度 添加剤+新アス」を選択します。

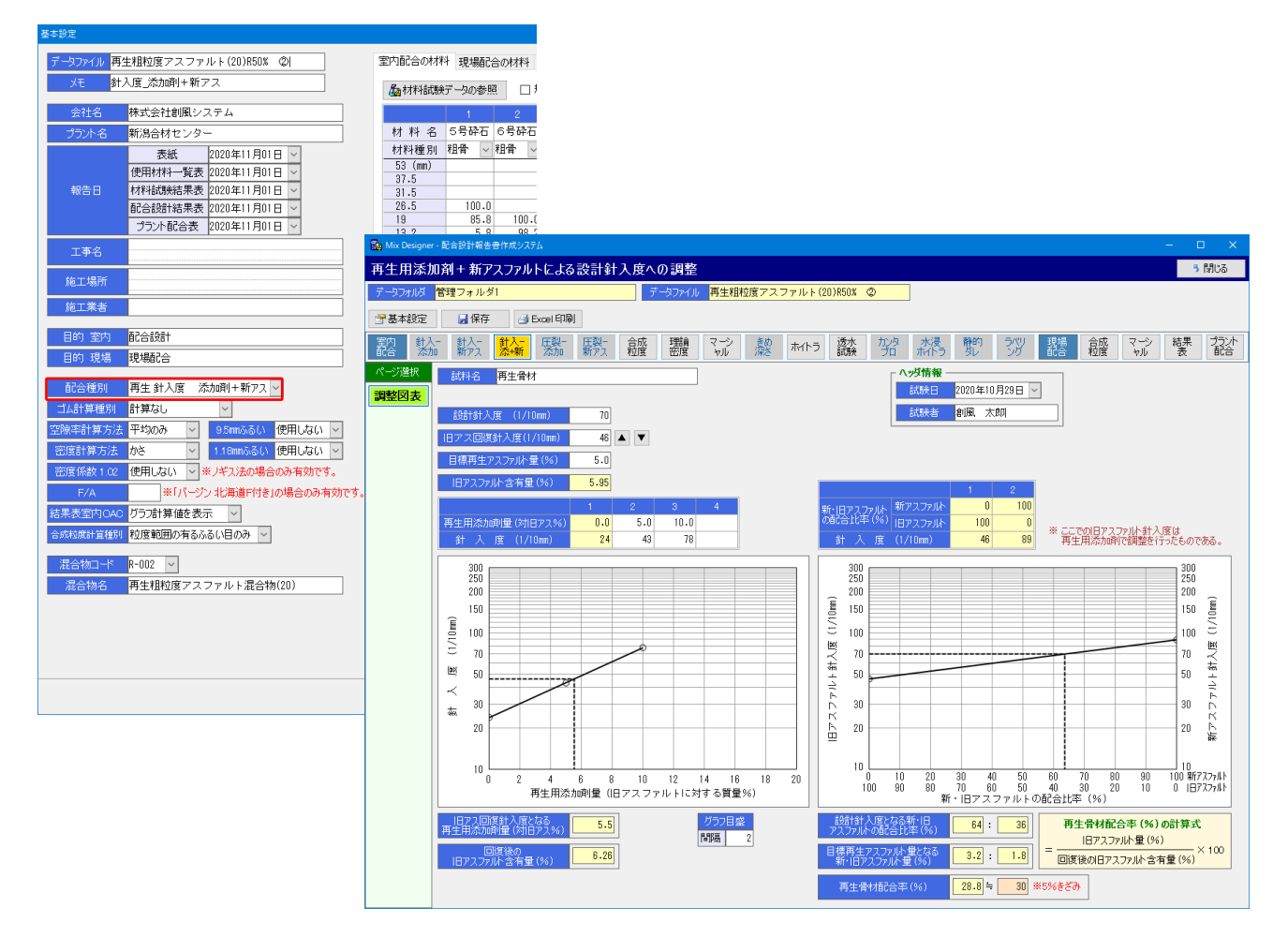

MixDesigner – 配合設計報告書作成システム

変更点マニュアル

株式会社 創風アドバンス